# prometrix eg

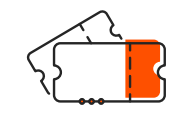

**Ticket System** 

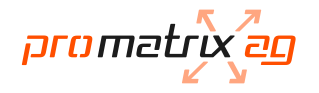

## Inhaltsverzeichnis

| 1. | Ticket erstellen         | 3 |
|----|--------------------------|---|
| 2. | Ticket-Status überprüfen | 4 |
| 3. | Einloggen                | 5 |
| 4. | Account erstellen        | 6 |

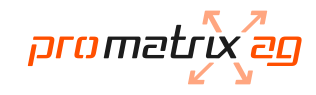

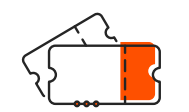

#### **Ticket erstellen**

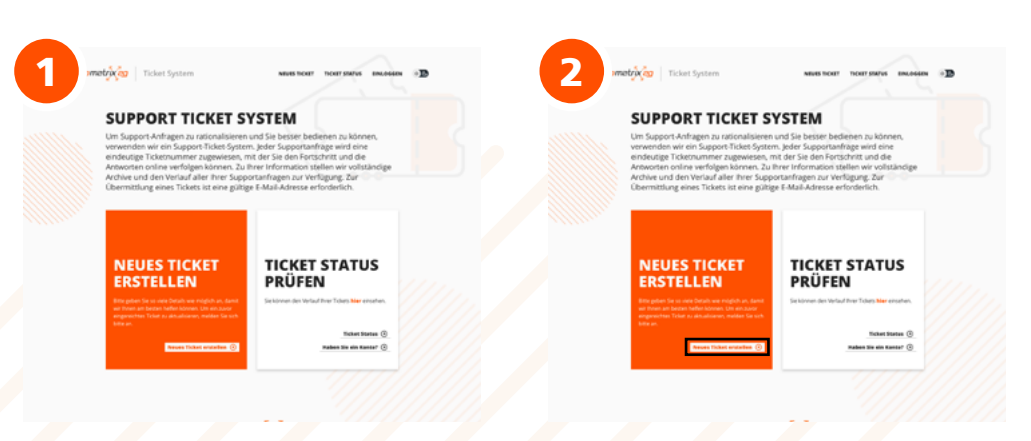

https://www.pmxsupport.ch im Browser öffnen "Neues Ticket erstellen" anklicken

|                                                                        | Yonane, Nane                                    | Yonane, Name                               |                                    |                                                        |
|------------------------------------------------------------------------|-------------------------------------------------|--------------------------------------------|------------------------------------|--------------------------------------------------------|
| NEUES TICKET ERSTELLEN Interfullen Sie das untenstehende Formular aus. | Teleformummer                                   | Tetraume                                   | SUPPORT-                           | TICKET-ANFRAGE ERSTELLT                                |
|                                                                        | Prüdenbeschreibung                              | Pridembendowskurg                          | John Doe, Danke dass               | Sie uns kontaktiert haben.                             |
| HELE SERVE<br>- Servers Help Staple =                                  |                                                 |                                            | 0F-                                |                                                        |
| Enal<br>I<br>Timper, Kime                                              |                                                 |                                            | TICKET N                           | O. TICKET STATUS                                       |
| Televane                                                               | Optimen her abigen oder samelitien              | Outsiden her ablogen oder assessibles      | #PM1234<br>text lager 7 data kings | Sie könner des Verlauf hver Tickets bler einsehe       |
| hitertexhining                                                         | Capitha test                                    | Camba tote                                 |                                    | of in Rurse bei Tream<br>Baggart Team<br>Ticket Statue |
|                                                                        | Getten Sie den auf dem Die angesegten Teit ein. | Ceten Se dan auf dem Did angoorgen Seiten. | Takar erandum 🛞                    | n Yickest erstellen 💿 Haben Sie ein Kanto? (           |
|                                                                        |                                                 |                                            |                                    |                                                        |

alle Felder ausfüllen

Captcha-Text eingeben

"Ticket erstellen" anklicken

Für Benutzer ohne Account wird auf der Übersichtsseite die Ticketnummer angegeben

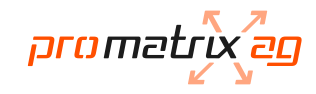

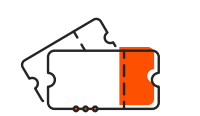

eingeben

#### Ticket-Status überprüfen

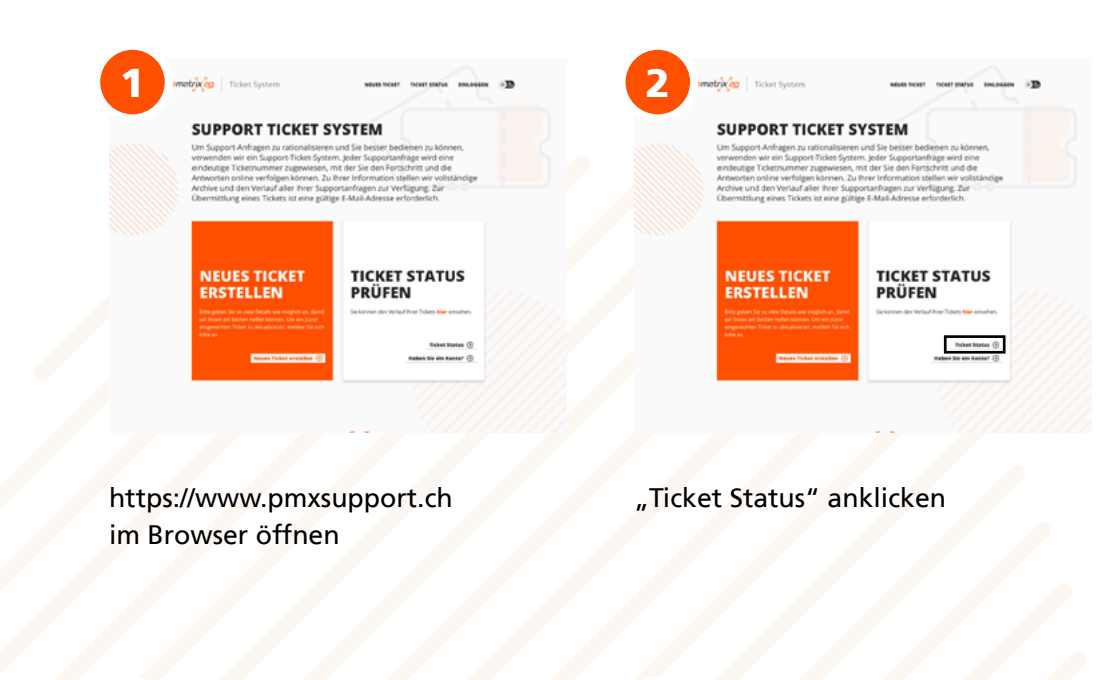

|        | Ticket System                                                                                                    | New York Therefore Income The States                                                                                                    | TICKET #PM12     | NEWS DOLT TOUT PART ENLOSUR | 5                                                                                                    | Ticket System                                                                                      | NEWS DOOT DOWTING EMADSON                                                                                             | Support<br>stum: 23.82.2019 12.34<br>jehn Dee | E-Mail: john@dos.com<br>Telefonnummer: +12.345.678.969 |
|--------|----------------------------------------------------------------------------------------------------|----------------------------------------------------------------------------------------------------|------------------|-----------------------------|----------------------------------------------------------------------------------------------------|----------------------------------------------------------------------------------------------------|----------------------------------------------------------------------------------------------------|-----------------------------------------------|--------------------------------------------------------|
| E      | Born product:     All of a detailed ender for that as a dig at them independent of the strategy of the strategy of the st | TICKET DETAILS<br>Tricket Status: OFFEN So<br>Antomagian National Status: Marking Productions<br>International Status: Marking Productions<br>International Status: John Status                                                                                                    |                  |                             | TICKET DETAILS<br>Ticket Status: Geschlossen & fun toer<br>Asaning Septim<br>Ticket Status: 2022/19/1254<br>State: phatee | ed have engines one nave known avele gother.<br>Mark produktion<br>Markenammer: +12.16.12.19.5     | TICKET KONVERSATION<br>Betrett: Loren ipsun dolor sit anet, consecteur adiptoing elit.<br>Cebes Sie Des Artauit elit: |                                               |                                                        |
|        | Seven Tolder and adde ()                                                                                                    | Antonio antonio antoni | TICKET KONVERSAT | YON water adjusting off.    |                                                                                                    | TICKET KONVERSATION<br>Next I Lean pure dute of and, consider adjusting<br>Galancia has Antond an: | а.<br>У                                                                                                    | Dateien hier ablegen oder auswahlen           | Pust Repty 📀                                           |
| F-Mail | Adresse und                                                                                                    | Ticket Nummer                                                                                                    | Ticket Status o  | ffen                        | Ticke                                                                                                    | t wird automa                                                                                      | atisch wieder                                                                                                    | Fragen können h                               | nier gestellt werden                                   |

geöffnet, wenn eine neue Antwort

eingegeben wird

hier ersichtlich

und auch unsere Antworten sind

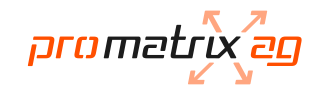

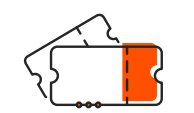

### Einloggen

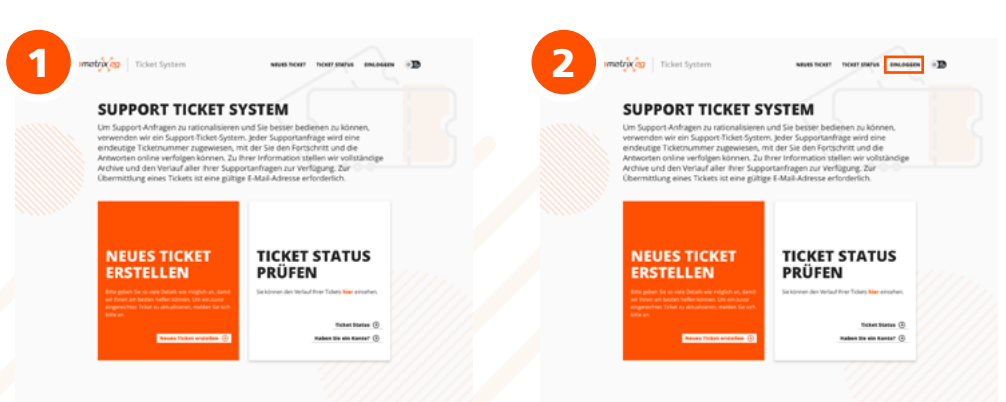

https://www.pmxsupport.ch im Browser öffnen

"Einloggen" anklicken

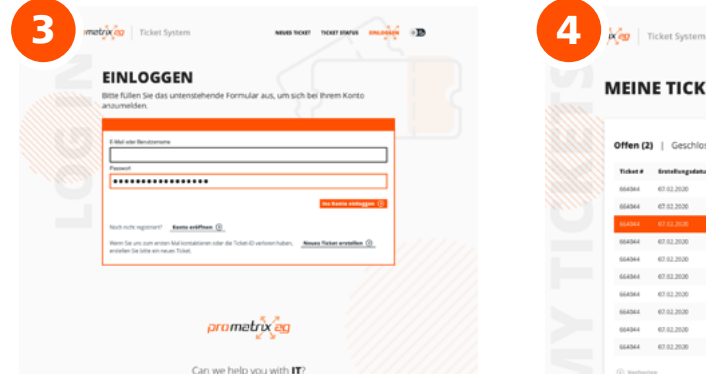

und Passwort eingeben

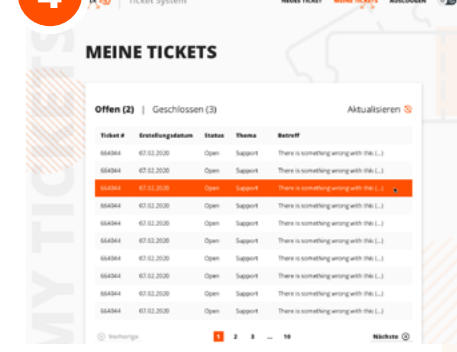

Der Verlauf all ihrer Tickets wird hier angezeigt

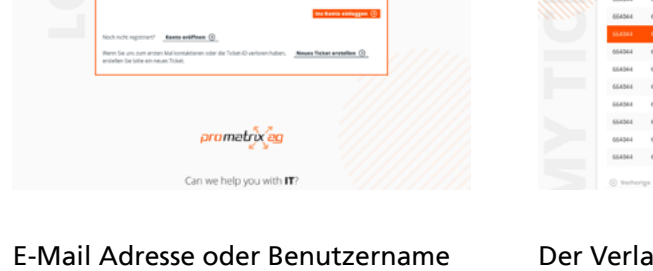

INLOSSEN D

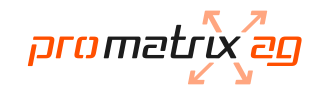

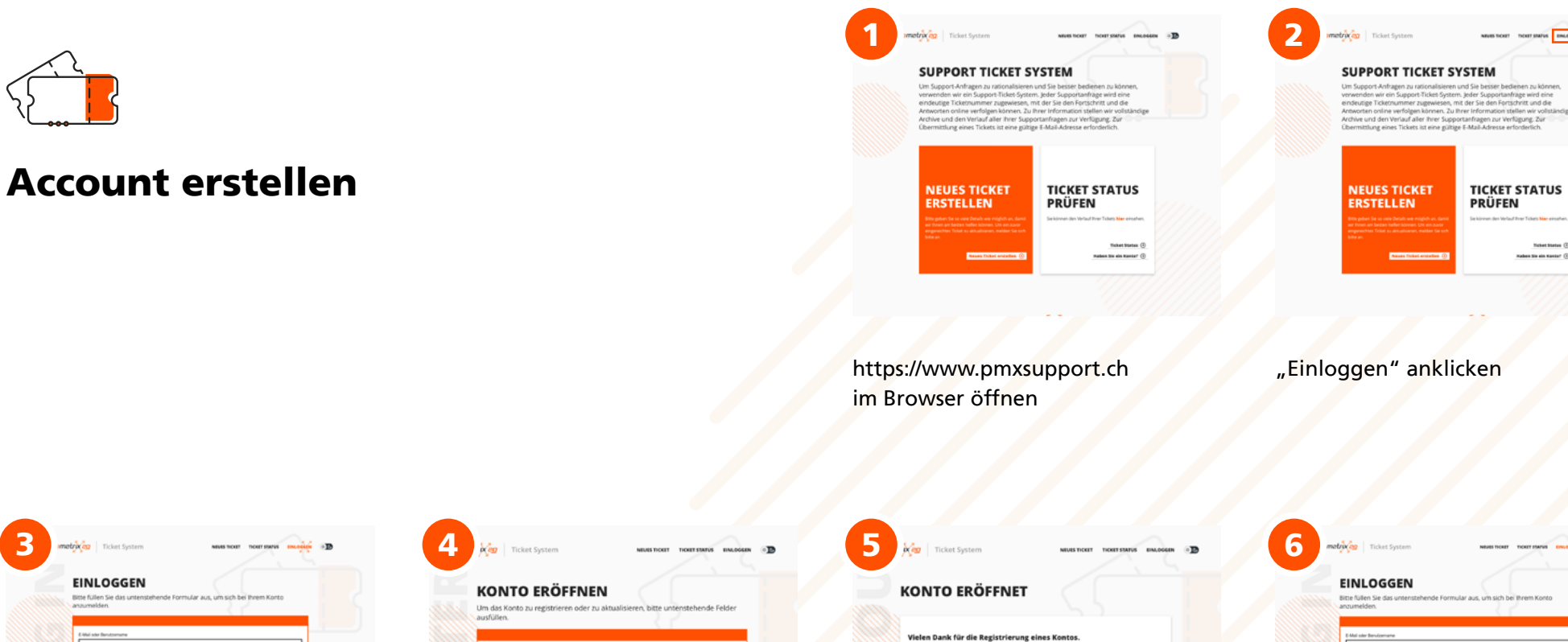

| 3 matrix Ticket System waa soor normaan marin                                                                                          | 4 Ticket System NUUS TOXY TOXY SMAN AND TOXY SMAN                                                            | 5 Kar Ticket System NUNE TOOL THOM SINGLER S                                                                                                    | 6 motified Talast System were near near near near and a 30                                                                                                    |
|----------------------------------------------------------------------------------------------------|----------------------------------------------------------------------------------------------------|----------------------------------------------------------------------------------------------------|----------------------------------------------------------------------------------------------------|
| EINLOGGEN<br>Bitte fullen Sie das untenstehende Formular aus, um sich bei hivem Konto<br>asturmiden.                                   | KONTO ERÖFFNEN<br>Um das Krots ou registrieren oder zu aktualisieren, bitte unterstehende Felder<br>aufüllen | KONTO ERÖFFNET                                                                                                    | EINLOGGEN<br>Mar Marin is dis au neuroschender Formular aus, um sich bei ihnem Kunso<br>minnetellen                                                                   |
| Ald de Madanues                                                                                                    |                                                                                                    | Vielen Dank für die Registrierung eines Kontos.<br>Wir haben Ihnen gerade eine F-Mail an die von Ihnen eingegebene<br>Adresse gesendet.<br>Bitte folgen Sie dem Link in der E-Mail, um Ihr Konto zu bestätigen<br>und Zugang zu ihren Tickets zu erhalten |                                                                                                    |
| Nach nich regioner?  Were for an one strack for Control on the Control on Nace Nature enterthing (), weight the table on recens Table. | Varues, Vare                                                                                                 |                                                                                                    | thad not represent <u>Name and the ()</u><br>then is us as a more instantial encode its from 0 where taken, <u>Name taken examine ()</u><br>where is the encode take. |
| mmetalm                                                                                                    | ZUGANGSDATEN Premer kelteringen                                                                              | promatrix ag                                                                                                    |                                                                                                    |
| Can we help you with IT?                                                                                                    | furget kit preserver 💿                                                                                       | Can we help you with <b>IT</b> ?                                                                                                    | Can we help you with <b>IT</b> ?                                                                                                    |
| "Konto eröffnen" anklicken                                                                                                    | alle Felder ausfüllen                                                                                        | Bestätigung der Konto Eröffnung.<br>Ein Link zur Bestätigung wird an<br>Ihre angegebene E-Mail Adresse                                                                                                    | Jetzt können Sie sich einloggen und<br>die Ticketverlauf überprüfen.                                                                                                  |

geschickt.